# GoGuardian Training Guide

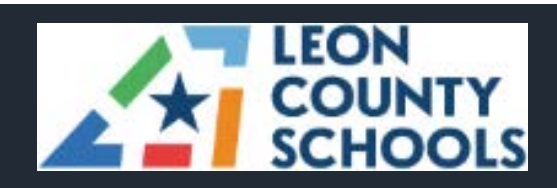

Leon County Schools Office of Instructional Technology 520 South Appleyard Drive Tallahassee, FL 32304 Help Desk 850.487.7524

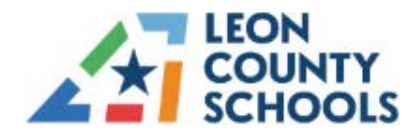

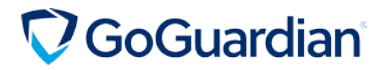

### Contents

| Accessing GoGuardian/Accepting Agreement/Accepting Classes | 3  |
|------------------------------------------------------------|----|
| Add Classroom Owners, Teachers, Helpers                    | 4  |
| Starting and Ending a Session                              | 6  |
| Scheduling a Session                                       | 7  |
| Managing a Session                                         | 8  |
| Classroom Settings                                         | 9  |
| GoGuardian Screens View                                    | 10 |
| Teacher Commands – Interacting With Student Devices        | 11 |
| Timelines                                                  | 14 |
| Screenshots                                                | 14 |
| Off Task Alerts                                            | 15 |
| Chat/Announcements Feature                                 | 16 |
| How to Use Scenes                                          | 17 |
| Using Wildcards                                            | 19 |
| Advanced Filtering                                         | 19 |
| Quick Lists                                                | 20 |
| Auto-Open Tabs                                             | 20 |
| Maximum Open Tabs                                          | 21 |
| Setting a Default Scene                                    | 23 |
| Applying a Scene                                           | 24 |
| Using Scene Statuses                                       | 25 |
| Present to Class/Presentation Mode                         | 27 |
| Student Reports                                            | 31 |
| Additional Resources                                       | 32 |

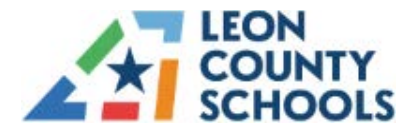

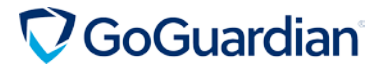

### ACCESSING GOGUARDIAN/ACCEPTING AGREEMENT/ACCEPTING CLASSES

1. Navigate to <u>ClassLink</u> or <u>teacher.goguardian.com</u>.

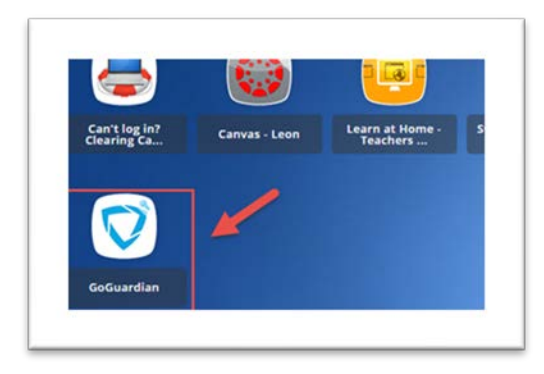

2. You <u>must</u> use your **@leonschools.net** email address. If accessing via Classlink for the first time, you will be directed to the **Go Guardian Agreement**.

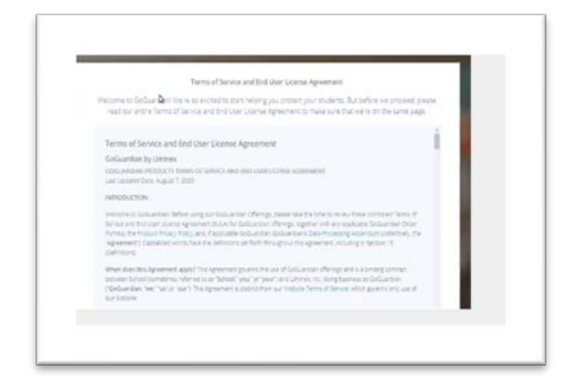

- 3. Read and Accept the Agreement.
- 4. You will be directed to your GoGuardian dashboard.
- 5. Accept your Pending Classes.

|        |             | Q, View Details |
|--------|-------------|-----------------|
| chived | ACCESS ALGE | EBRA 1A-03-7108 |
|        |             |                 |
|        |             |                 |
|        | - F         |                 |
|        | O Decire    | 🗸 Accept        |
|        |             |                 |

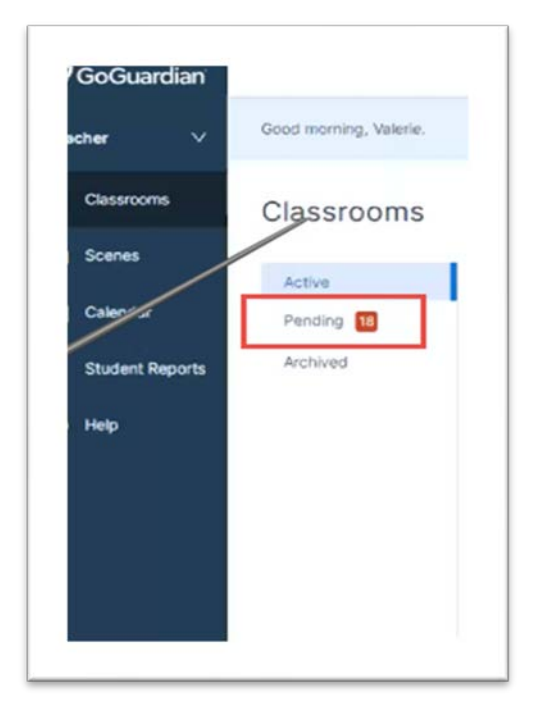

Note: If you'd like to disable Reporting Emails, go to My Account Settings > Preferences and Click the toggle

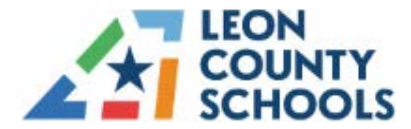

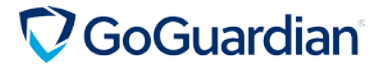

### ADD CLASSROOM OWNERS, TEACHERS, HELPERS

- 1. In an Active classroom, Select Settings Option or from Classrooms, Select Teachers
- 2. Click Add Teacher

| her ~           | Classrooms > ***** | District Test 1                            |                                                               |       |             |
|-----------------|--------------------|--------------------------------------------|---------------------------------------------------------------|-------|-------------|
| Classrooms      | (                  | - District Test 1                          |                                                               |       |             |
| Scenes          |                    |                                            |                                                               |       |             |
|                 | Sessions           | Teachers                                   |                                                               |       |             |
| Calendar        | Students           | Add or remove Owners, Teachers, and Helper | from this classroom. Click here to see what each role can do. |       | Add Teacher |
| Student Reports | Teachers           |                                            |                                                               |       | -           |
|                 | Settings           | Search by name                             | Sort                                                          |       |             |
| Help            |                    |                                            | Q. Last Name                                                  |       |             |
|                 |                    | JC Jacquelyn Crutchfield                   | crutchfieldj@leonschools.net                                  | Owner |             |
|                 |                    |                                            |                                                               |       |             |

3. **Search** for the teacher you would like to add and **Choose** the Role (Access levels described on next page)

|                     | Add Teacher |  |
|---------------------|-------------|--|
| eacher              |             |  |
| Search by name      | or email    |  |
| lassroom Role 🜒     |             |  |
| Select a role for t | his teacher |  |
| Owner               |             |  |
| Teacher<br>Helper   |             |  |

- 4. Select Add Teacher
- 5. To Remove the teacher/helper Click Remove

| VJ Valeri | te | Helper | Remove |
|-----------|----|--------|--------|
|           |    |        |        |

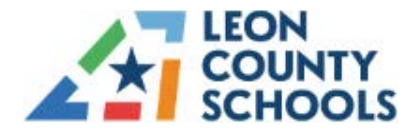

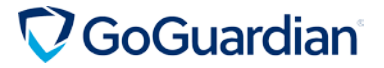

THERE are three university reversion access.

- Owners
- Teachers
- Helpers

Each level has access to different sets of features.

|                       |        | Permissions |       |
|-----------------------|--------|-------------|-------|
| Feature               | Helper | Teacher     | Owner |
| Edit Classroom Info   | ×      | ×           | 1     |
| Archive Classroom     | ×      | ×           | 1     |
| Add / Remove Teachers | ×      | ×           | 1     |
| Add / Remove Students | ×      | 1           | 1     |
| Start Sessions        | ×      | 1           | 1     |
| view Active Sessions  | ✓      | √           | 1     |
| End Sessions          | ×      | √           | 1     |
| Send Commands         | 1      | √           | 1     |
| Toggle Teacher Chat   | 1      | 1           | 1     |
| Apply / Change Scenes | 1      | 1           | 1     |

\*It's recommended that you keep yourself as the sole owner and only add teachers with Teacher level permissions. Teacher's assistants or other teacher support should generally be given **helper** level permissions so they cannot edit the classroom in any way.

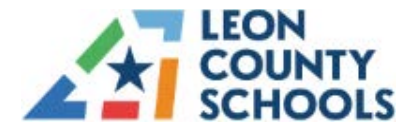

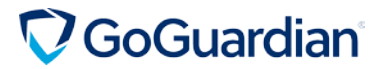

### **STARTING AND ENDING A SESSION**

- 1. Select a Classroom
- 2. Specify Length
- 3. Activate Chat (optional)
- 4. Exclude students (optional)
- 5. Apply a Scene (optional)
- 6. Click Start Session
- 7. To end the session Click **End Session** on the Classroom dashboard.

\*Teachers may run multiple sessions at the same time to accommodate additional classes during the same time frame.

| ×                                            | 🗱 Settings  |
|----------------------------------------------|-------------|
| Crutchfield - Distric<br>Testing at District | t Test 2    |
| Start class with<br>Chat OFF                 |             |
| 30 minutes 🛛 🗸                               | Start Class |

| When will th | e class be ov | ver?                               |                |     |
|--------------|---------------|------------------------------------|----------------|-----|
| 30 minut     | es            | Specify Length drop                | -down menu     | v   |
| None         | Apply a C     | Created Scene drop o<br>(optional) | drop-down menu | ~   |
| None         |               | (optional)                         | Exclude abs    | ent |

| er V       | Classrooms > District Test 1 > Live Session        |                                                       |
|------------|----------------------------------------------------|-------------------------------------------------------|
| Classrooms | District Test 1                                    | End Session                                           |
| Scenes     | 45 mins remaining   <u>update time</u>             |                                                       |
| Calendar   | Screens Timelines Screenshots Present to Class NCW | OFF) Chat 🇱 OFF) Off-Task Alerts 🇱 No scene applied 🗠 |

\*The session may be started directly from the Class tile. Click the blue **Start Class** button. Or if you Click anywhere on the tile, the **Start a New Session** page will appear for you to choose your Session options.

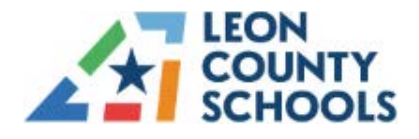

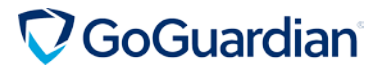

### **SCHEDULING A SESSION**

1. Choose the Classroom

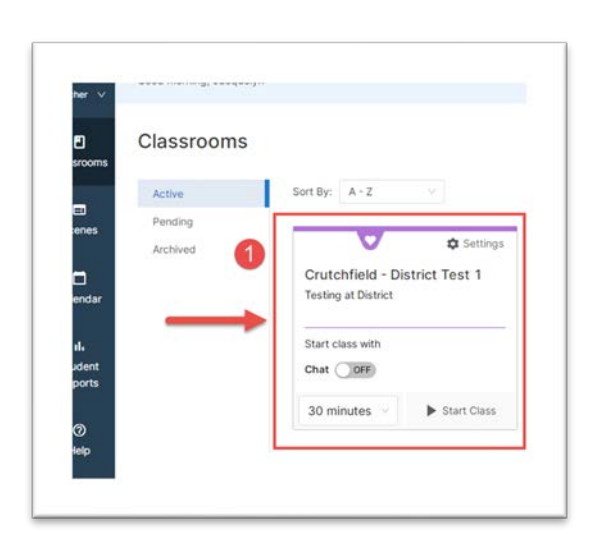

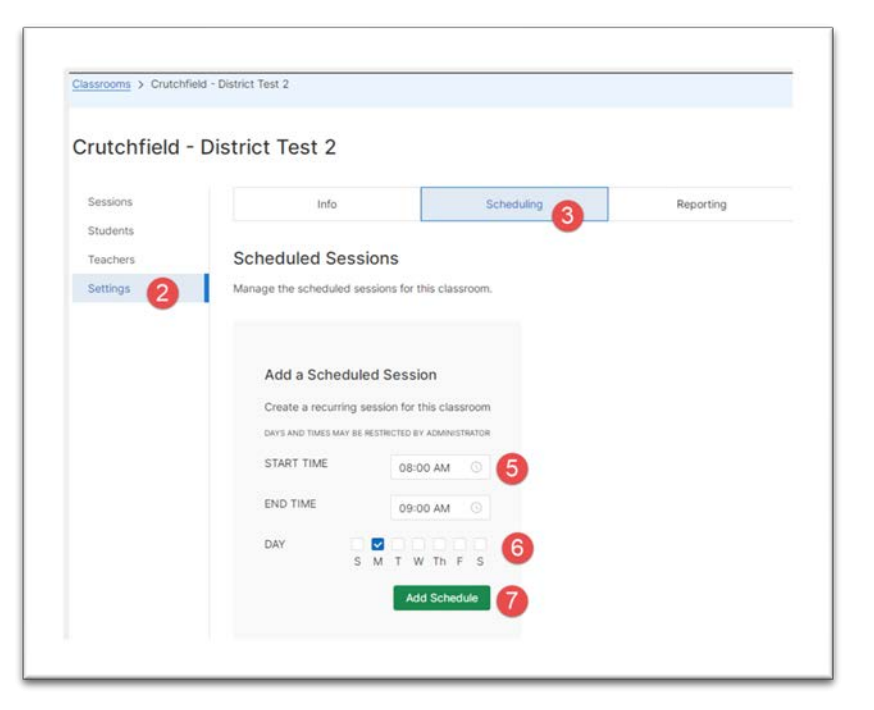

- 2. Click Settings
- 3. Choose the Scheduling Tab
- 4. Click Add Schedule (see below)
- 5. Select Start and End Time
- 6. Choose Days of the Week
- 7. Click Add Schedule

| Info                             | Scheduling                              | Reporting |  |
|----------------------------------|-----------------------------------------|-----------|--|
| cheduled Sessions                |                                         |           |  |
| anage the scheduled sessions for | this classroom.                         |           |  |
|                                  |                                         |           |  |
|                                  |                                         |           |  |
|                                  |                                         |           |  |
| You hav                          | e no scheduled sessions for this classr | room.     |  |
|                                  | Add Schedule                            | 4         |  |

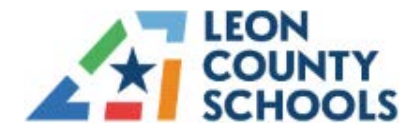

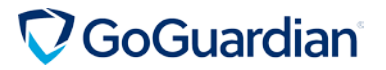

### **MANAGING A SESSION**

- 1. Disable/enable sessions by clicking on the toggle button next to the session day.
- 2. Delete sessions by clicking the Trashcan Icon.
- 3. Adjust the times (start and end)

| Schedul    | ed Se     | ssions        |                |     |    |          |   |     |              |
|------------|-----------|---------------|----------------|-----|----|----------|---|-----|--------------|
| Vanage the | scheduled | l sessions fo | r this classro | om. |    |          |   |     |              |
| Vonday     |           | FROM          | 07:00 am       | 0   | TO | 08:00 am | 0 | ō 2 |              |
| Fuesday    |           | FROM          | 07:00 am       | 0   | то | 08:00 am | 0 | Ô   | Add          |
| Nednesday  | •         | FROM          | 07:00 am       | 0   | то | 08:00 am | 0 | Ô   | Crea<br>DAYS |
| Thursday   |           | FROM          | 07:00 am       | 0   | то | 08:00 am | 0 | Ô   | STAF         |
|            | ~         | 50014         | 07:00          | 0   | TO | 00:00 am | 0 | ÷   | 5115         |

Note: If a Scene is being applied during a scheduled session, please consider your class time and the potential concerns related to scheduling during another teacher's class time. Also, alternating days are not a scheduling option, so those schedules would have to be adjusted on a weekly/daily basis. It is recommended only auto-scheduling for classrooms that are stationary in time and have the same schedule each week. Teachers may manually start/end sessions as needed.

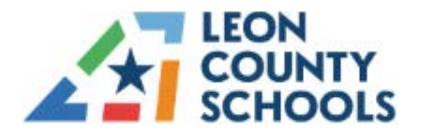

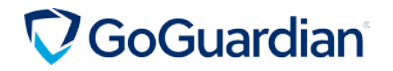

### **CLASSROOM SETTINGS**

| Sessions | 1 Info 2 Scheduling 3 Reporting        |
|----------|----------------------------------------|
| Teachers | Classroom Information                  |
| Settings | Update the settings of this classroom. |
|          | Classroom Name                         |
|          | 1 - District Test 1                    |
|          | Subject                                |
|          | Science V                              |
|          | Description                            |
|          | Testing at District                    |
|          | Default Scene  Classroom Tile Color    |
|          | None V Eliac V                         |

- 1. Your Classroom Information can be set from the Settings menu. This saves time and convenience allowing you to make changes directly from this location without starting an individual classroom session.
- To avoid conflicts, Scheduling is recommended for classes that regularly meet at the same time, such as Elementary or labs. Scheduling supports automatically running sessions. Classes that vary times and/or meet alternate days should be Started and Ended manually or may be adjusted from the <u>Calendar Option</u> in the Navigation panel.
- 3. The **Reporting** tab allows the user to disable the summary report that is emailed after every session.

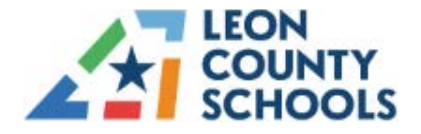

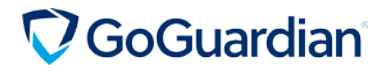

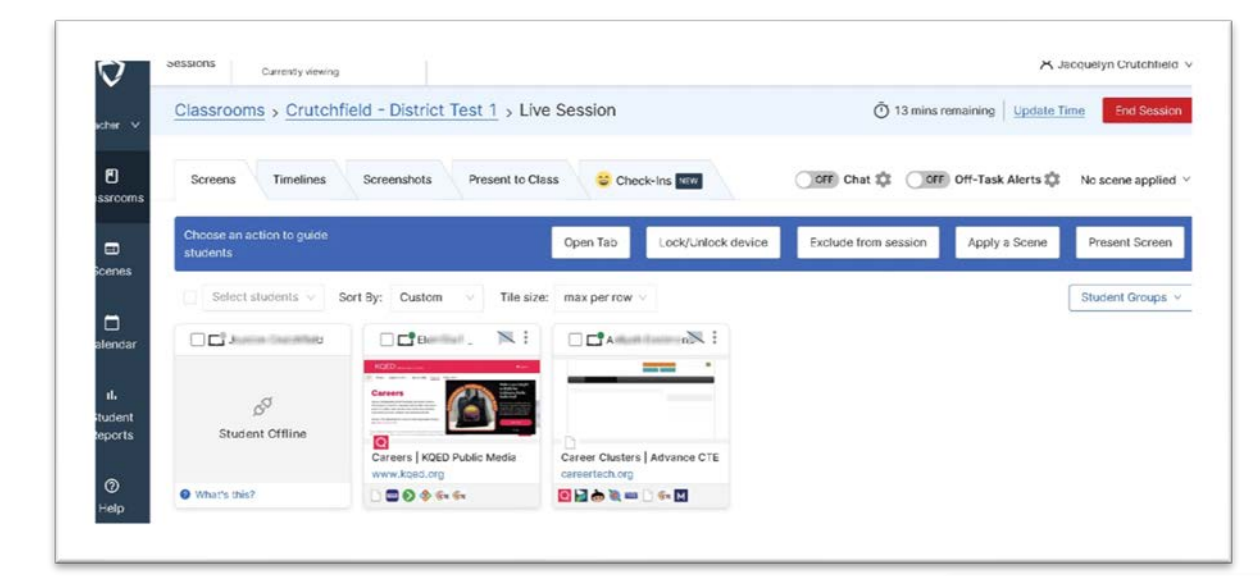

### **GOGUARDIAN SCREENS VIEW**

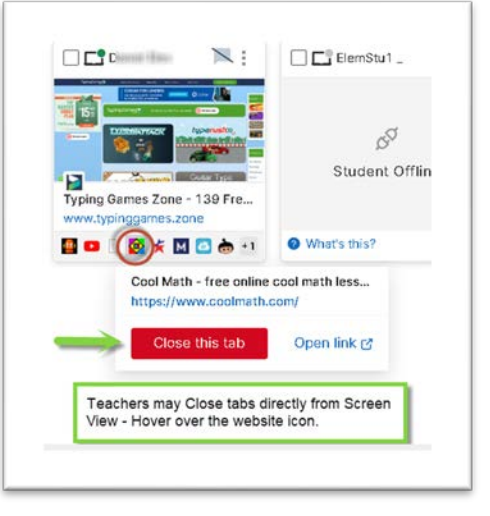

- View/Sort Student Tiles
- Update Time
- End Session
- Exclude Students
- Select individual Students

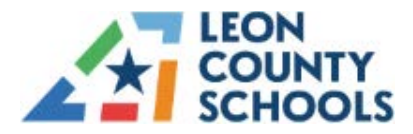

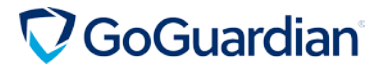

- Additional Access Ellipsis Menu
- Tile Slider
- Access Options
- Access Chat and Student Activity tab via Blue Speech Bubble or Click the Student Tile for additional options
- View tabs and windows that students have open
- Student Groups are available as well

### **TEACHER COMMANDS – INTERACTING WITH STUDENT DEVICES**

These options are available in an Active Classroom

- The Lock/unlock option will mute and disable all Chrome windows on the student's device. To unlock the student's screen, simply click Unlock. You may send the student a targeted message or except the pre-loaded GoGuardian message.
- The **Open Tab** option allows the teacher to send a specific URL to all devices or a single student's device. This will can be very useful in directing students quickly to the task for the day.
- The Close option allows the teacher to close any open browser pages on the student's device.
- Screenshots Allow you to quickly document when a student is off task. May also be used to document on-task behavior for positive re-enforcement as well.
- Off Task Alerts Uses artificial intelligence to detect when a student goes off-task.
- The **Exclude** option will remove any students from the list who may be absent or reporting to teacher's class temporarily.
- Annotate (New Feature) In expanded view, teachers can place a **colored circle** on the webpage that the student is currently viewing to guide the student's attention.

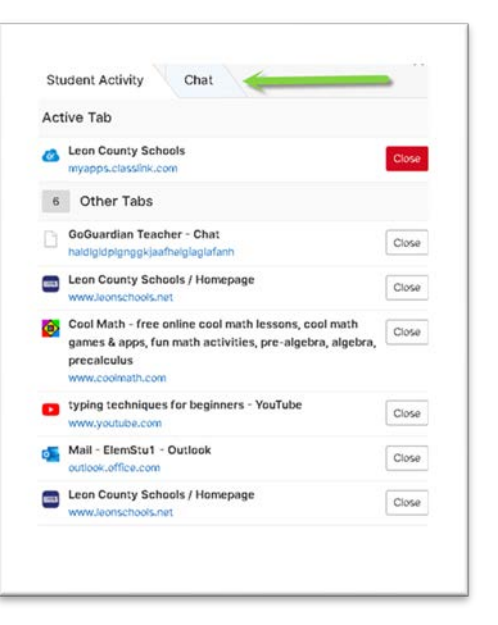

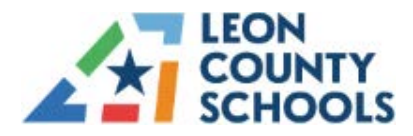

# **GoGuardian**

| week. with s                                                   | omeone you you appreciate | bea                                                                                                    | iuns                                                                                                    | -               |                      |         |
|----------------------------------------------------------------|---------------------------|----------------------------------------------------------------------------------------------------|----------------------------------------------------------------------------------------------------|-----------------|----------------------|---------|
|                                                                | Ø<br>Exclude student      | Dpen new tab                                                                                                    | Lock device                                                                                                    | C<br>Screenshot | C<br>Annotate<br>NEW |         |
|                                                                |                           | Exceptional Student<br>Education (ESE)<br>Extended Day and Paymen<br>FL DOE Elementary Readin<br>Scholarship<br>Excitive B. Ann | tiful city of Tallahassee, Riorida.<br>ct is home to over 34,000 studee<br>teachers and a total of 4,300<br>cs. oyees. We are committed to pro-<br>rid class experience<br>and positive environment.<br>an find our superintendent her- | \udio/\         | Video Technology     | and Com |
| Annotate<br>Click on the student's<br>screen to place a circle | Pointer Size              | Anno                                                                                                    | tate<br>ure                                                                                                    | tion an         | d Training           | Screen  |

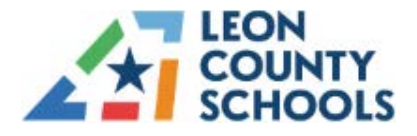

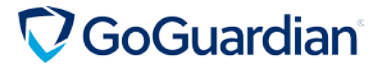

#### \*Teacher Commands are available via the Banner or the Ellipsis Menu.

| 26 mins remaining   Update T | ime                         |                                                     |                                   |
|------------------------------|-----------------------------|-----------------------------------------------------|-----------------------------------|
| Screens Timelines            | Screenshots Present to C    | lass                                                | ON O Chat 🇱 OFF Off-Task          |
|                              | The <u>Check Box</u> allows | selection of individual students or t               | he Entire Class.<br>of the window |
| Online V                     | Sort By: First Name         | ta banner is activated at the bottom                |                                   |
| e ElemStu1_                  | •                           | <b>••</b> •                                         |                                   |
|                              |                             |                                                     |                                   |
| 00                           | D <sup>D</sup>              |                                                     |                                   |
| Student Offline              | Student Offline             |                                                     |                                   |
|                              |                             | Typing Games Zone - Play 13<br>www.typinggames.zone |                                   |
| What's this?                 | What's this?                |                                                     |                                   |
|                              | - maro uno.                 |                                                     |                                   |

| icher 🗸                                | Classrooms > Crutcthfield - E       | District Test 1 > Live Session                                                                                                    |
|----------------------------------------|-------------------------------------|----------------------------------------------------------------------------------------------------|
| Classrooms                             | Crutotheid - Di                     | strict Test 1                                                                                                    |
| Scenes                                 | 19 mins remaining   Update 1        | lime                                                                                                    |
| Calendar                               | Screens                             | Screenshots (3) Present to C                                                                                                    |
|                                        |                                     |                                                                                                    |
| Student Reports                        | Select students \vee                | Sort By: First Name V                                                                                                    |
| Student Reports<br>Help The <u>Tea</u> | Select students V                   | Sort By: First Name                                                                                                    |
| Student Reports<br>Help <u>The Tea</u> | Select students V                   | Sort By: First Name V<br>Ellipsis Menu as well.<br>Lock student's de                                                                                               |
| Student Reports<br>Help <u>The Tea</u> | Cher Commands are available via the | Sort By: First Name<br>Ellipsis Menu as well.                                                                                                    |
| Student Reports<br>Help <u>The Tea</u> | Celect students V                   | Sort By: First Name<br>Ellipsis Menu as well.<br>Lock student's de<br>Open Tab<br>Home : Occu<br>Handbook : I<br>Labor Statist<br>Chat with student<br>www.bls.gov |

OFF Chat C OFF OTT-Task Alerts

The **Tile Slider** (above) allows you to adjust the Zoom of the tiles to take a closer look at individual students.

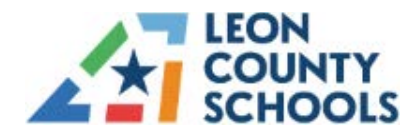

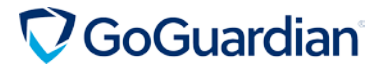

### **Timelines**

Timeline data from each Classroom Session is saved. Use the keyboard arrow keys, the scroll bar, or click and drag to scroll through the session timeline. All commands are available via this view from the three dots menu for each student.

| Classrooms      | - D                        | strict Tes  | t1               |         |            |                             | End Session      |
|-----------------|----------------------------|-------------|------------------|---------|------------|-----------------------------|------------------|
| Scenes          | 48 mins remaining   Update | Time        |                  |         |            |                             |                  |
| Calendar        | Screens Timelines          | Screenshots | Present to Class |         | (10HF) 0   | nat 🕸 🔃 🕅 Off-Task Alerts 🕸 | No scene applied |
| Student Reports | Sort By: First N           | ane - Q     | @ <              | 7:09 am | 7:10 am    | 2311.am                     | 2.12 am          |
| Help            | ElemStu1_                  | 1           |                  |         |            |                             | C                |
|                 | 🗌 💽 ElemStu1_              | 1           |                  |         |            |                             | •                |
|                 | ElemStu1_                  |             | Session Activity | 300     | <b>2</b> - | n și <mark>0</mark> 3       | G                |

### Screenshots

Screenshots are saved on the Classroom Sessions tab.

- 1. Click the **screen** the selected student.
- 2. Hover over the **screenshot**
- 3. Click the Camera Icon

To view screenshots from a past session.

- 1. Select your Classroom
- 2. Click the **Sessions** tab
- 3. Click the Session in which the snapshot was taken
- 4. Click the Screenshots tab
- 5. Click Download to save the Screenshot

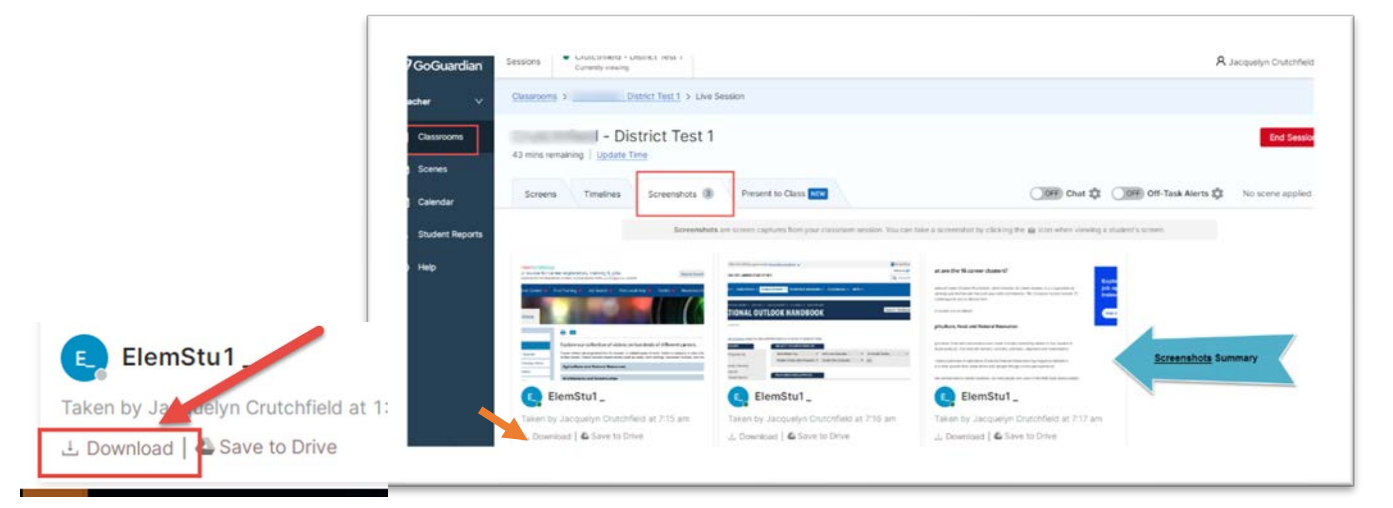

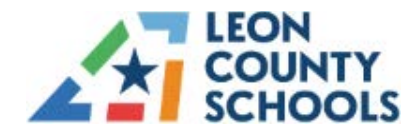

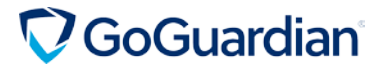

### **Off Task Alerts**

This feature uses artificial intelligence to automatically detect when a student goes off-task and visually alerts the teacher. Subjects currently included are Science, History, Language Arts and Math.

1. Toggle the Off-Task Alerts button to the "ON" position.

| OFF Chat | CON Off-Task Aler      | r <b>ts 🏟</b> No s   | cene applied \vee |
|----------|------------------------|----------------------|-------------------|
|          | Highlights students    | if they're brows     | ng a website      |
|          | that is not related to | the class subje      | ct.               |
|          | Class Subject (req     | uired) 🚽             |                   |
|          | English                |                      | (v)               |
|          |                        |                      |                   |
|          | Sensitivity            |                      |                   |
|          | 0                      | 0                    |                   |
|          | Lenient                | Moderate             | Strict            |
|          | 1 22 22223 02          |                      |                   |
|          | Moderate w             | ill alert if a stude | ent is off-       |
| s /      |                        | 0 1101 00 2000       |                   |
|          |                        |                      |                   |

Sensitivity Levels Lenient - off-task for more than 60 seconds Moderate - off-task for more than 30 seconds. Strict - off-task for more than 15 seconds.

2. Select the appropriate class subject and adjust the Sensitivity Level slider under the Class Subject.

If the student browses to a site that is determined to be Off Task. An alert bar will display below the student tiles on the teacher's dashboard. In addition, a Yellow border will display around the student's Classroom Tile. During a session, the teacher may open the highlighted student's screen and change the status of the website to <u>Always</u> or <u>Never</u> allow via the drop-down menu.

| ElemStul                                                                                                    | Sudert Activity Chat                                                                                                    | 12 mins remaining Update Time<br>Screens Timelines | Screenshots Present to Class      | NEW                                                                                                    |
|----------------------------------------------------------------------------------------------------|----------------------------------------------------------------------------------------------------|----------------------------------------------------|-----------------------------------|----------------------------------------------------------------------------------------------------|
| Construction     Construction     C                                             | Active Tab<br>Lee County Schools / Homepage<br>account of the County Schools / Homepage<br>account of the County School / Homepage<br>account of the County School / Homepage<br>account of the County School / Homepage<br>a | Select students V So                               | t By: First Name V                |                                                                                                    |
| with the second second seco                                                         | Bock screek by our Office Key on<br>Bock screek by our Office Key our<br>separation of the Key our<br>separation of the Key our<br>separatis and<br>separation of the Key our<br>separation of the Key                                                                                                    | WAITING FOR ACTIVITY ()                            | Leen County Schools /<br>Homegage | Elenolul     Elenolul     Elenolul |
| al à stadard's some be la single de la stadard Ding / they're af capit<br>n they brane the website<br>Ding / they're af capit<br>Ding / they're af capit<br>Ding / they / they | har.                                                                                                    |                                                    | www.leonschools.net               |                                                                                                    |
| Anayi<br>htter                                                                                                    |                                                                                                    | Off-task stud<br>time off-ta                       | lents <u>ElemStu1</u><br>sk Sm11s |                                                                                                    |

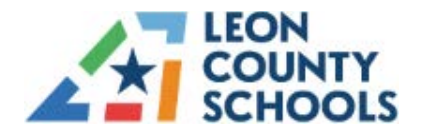

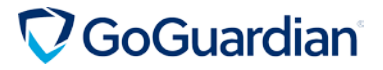

### **Chat/Announcements Feature**

Teacher to Student provides 1-on-1 text communication with enrolled students. Announcements may also be sent to the entire class or individual student. <u>Announcements</u> must be acknowledged by the student before continuing to work. <u>Chats</u> may be initiated by teacher or student. Students cannot chat with other students. Teachers may chat with an individual student. Teachers may also expand a student's screen and display the student's browser window.

- 1. Toggle on the Chat button in the top right of your active session view (Screens or Timeline view)
- 2. Click on the **Chat icon** that appears towards the bottom right corner of the screen, choose an individual student or send to entire class. (Desktop **Notifications and Alerts** available as well)
- 3. Enter text in the dialogue box, and press Enter or click the icon. Your message will appear in a similar window on the student's screen
- 4. Choose the **Megaphone** or **Send Announcement** to make an Announcement to the Entire Class or an Individual Student.

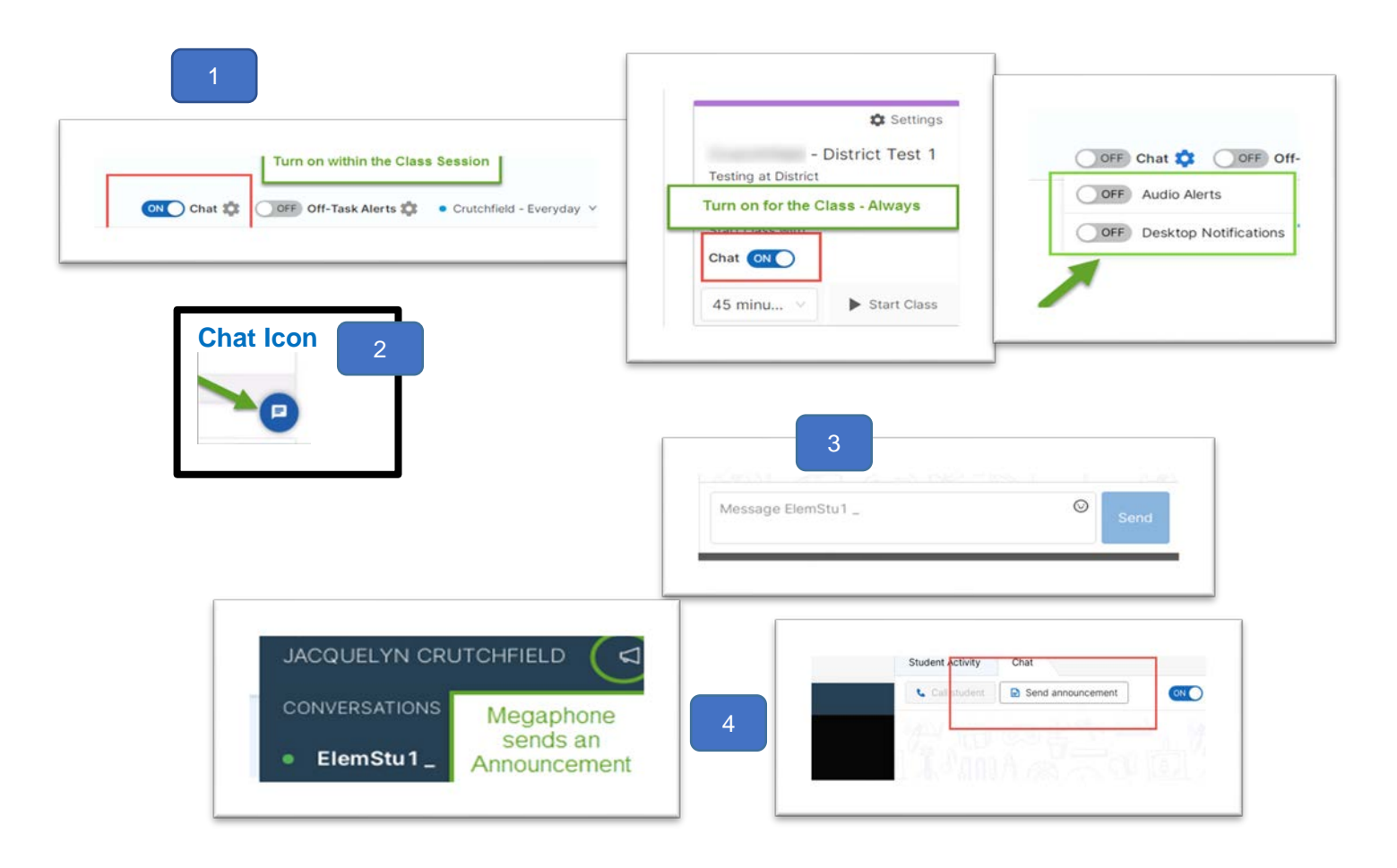

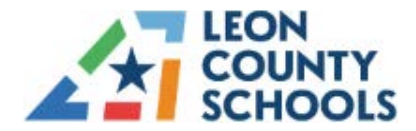

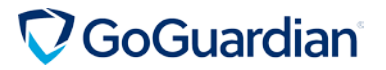

### How to Use Scenes

<u>Scenes</u> are designed to give teachers added control over students' web activity during classroom sessions. Scenes can either be a Blocked Websites List, where all websites are allowed *except* the websites on your list or an Allowed Websites List, where all websites are blocked *except* the sites added to your list.

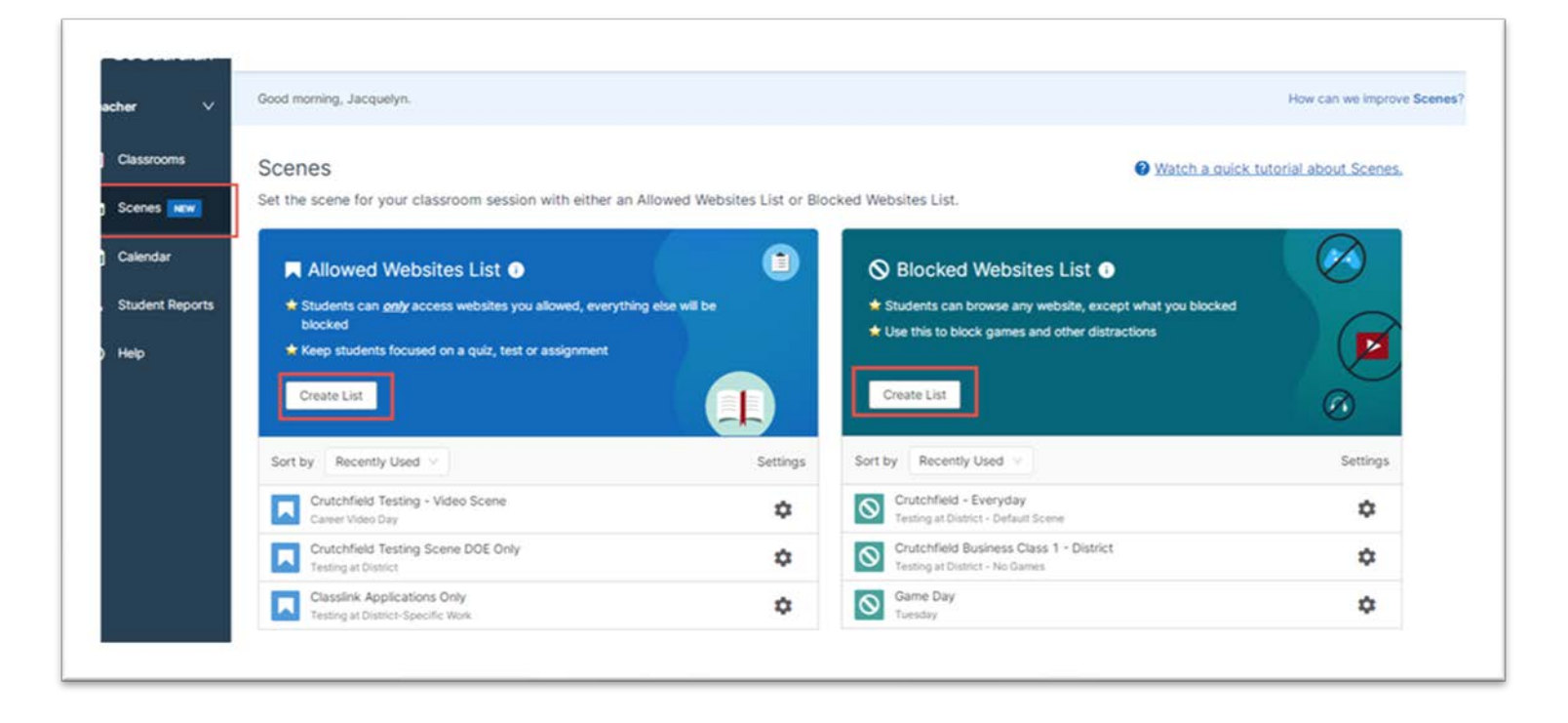

- 1. Click the **Scenes** tab in the left Column to access the main Scenes page. You may choose to create an **Allowed Website List** or a **Blocked Website List**.
- 2. Click the Create List button for the desired type of list.
- 3. Name your Scene, add a Description (optional) and choose the Icon Color (optional).
- 4. Click Next (top right)
- Create your Exceptions List (you may type the URL, copy and paste the desired URL's press enter to add; Search for suggested URL's or Chose from District or your own created Quick Lists). Click Add. You may also delete from the Exceptions List as desired.

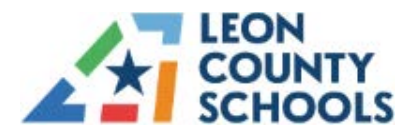

# **C**GoGuardian<sup>®</sup>

| 2. Create Allowed Websites List                                                                                                    | Need help? Watch this tutorial.                                                     |
|----------------------------------------------------------------------------------------------------|-------------------------------------------------------------------------------------|
| Enter a keyword or website you want to allow, and then click search                                                                        | More options                                                                        |
| Q Example: Google Classroom Search                                                                                                    | Quick Lists     Advanced Filtering                                                  |
|                                                                                                    | test (0)                                                                            |
| Let's get started!<br>In the field above, you can search a keyword or enter in a<br>specific website you want to allow. Then click search. | Your List is empty<br>Search for a website and select the box to<br>add on the left |
|                                                                                                    | Tab limit for students: No Limit 🗟                                                  |

- 6. Click the Save button. (Above Right Corner)
- 7. The Scene will appear under the panel that corresponds to the type of list created.

| <ul> <li>Students can <u>only</u> access websites you allowed, everything else will be<br/>blocked</li> <li>Keep students focused on a quiz, test or assignment</li> </ul> |          | <ul> <li>Students can browse any website, except what you blocked</li> <li>Use this to block games and other distractions</li> </ul>          |          |
|----------------------------------------------------------------------------------------------------|----------|----------------------------------------------------------------------------------------------------|----------|
| Create List                                                                                                    | Settings | Create List<br>Sort by Recently Used V                                                                                                    | Settings |
|                                                                                                    |          |                                                                                                    |          |
| Crutchfield Testing - Video Scene<br>Career Video Day                                                                                                    | ٠        | Crutchfield - Everyday<br>Testing at District - Default Scene                                                                                 | ۵        |
| Crutchfield Testing - Video Scene<br>Career Video Day<br>Crutchfield Testing Scene DOE Only<br>Testing at District                                                         | ¢<br>¢   | Crutchfield - Everyday     Testing at District - Default Scene     Crutchfield Business Class 1 - District     Testing at District - No Games | ¢<br>\$  |

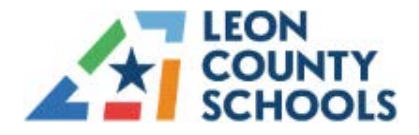

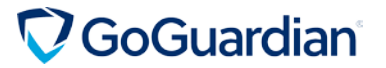

8. After you create your Scene, they can be managed using the **Sort by** or **Settings (click the Three Dots)** options to the right of the Scene name. You have options to Edit, Rename and **Share** the Scene.

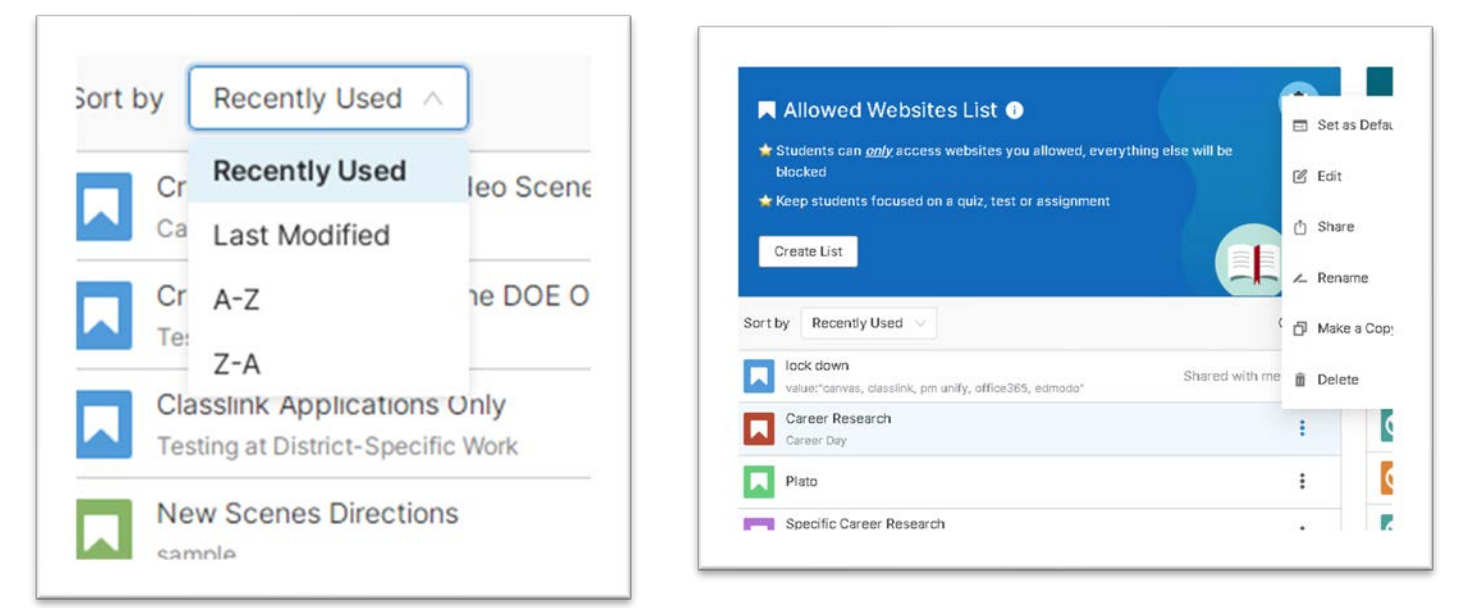

### **Using Wildcards**

Depending on the filter mode selected, website URLs can be blocked or allowed using \*wildcards\* (asterisks). To block or allow by keyword, add a key word with a \* immediately before or after the word to your exceptions list.

#### Example: \*game or game\*

When added as a Block Mode Exception, this would allow all URLs that contain the keyword **game**. When added as Allow Mode Exception, this would block all URLs that contain the word **game**.

#### Use Wildcards when a site will not add to the exceptions list.

The exceptions list only accepts secure URLs that start with **https://**. If you are trying to add an unsecured URL, please use Wildcards.

Example: **agar.io** is a gaming site. To add it to the exclusions list, please add **\*agar.io**\* (\*.io\* or \*agar\* would also work).

### Advanced Filtering

4**†**4

Allows you to create exceptions to your Allowed/Blocked websites lists. Such as a specific domain that you have allowed or blocked. See the embedded tutorial on the Create List page for additional details for each category. (Top Right of Screen)

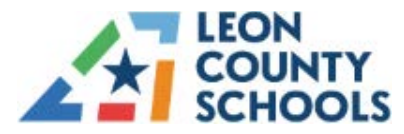

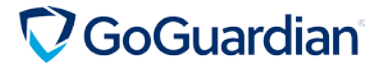

| Need help? Watch this tutorial. |  |
|---------------------------------|--|
|                                 |  |

### **Quick Lists**

When using Block Mode, adding a single URL to the exceptions list may not be enough because many websites use a series of redirects. In addition to using wildcards, quick lists are an efficient way to quickly group URLs.

GoGuardian developed **Quick Lists** for commonly used educational websites to help quickly add websites to your exceptions list.

#### You can also create your own custom Quick Lists.

- Navigate to Quick Lists
- Select Create a New List under Your Quick Lists and Add desired sites, then Click Update Scene

| Select quick lists made by your district administrator or GoGuardian   | to add to this Scene's |
|------------------------------------------------------------------------|------------------------|
| Allowed Sites. You can also create, edit or delete your own quick list | ts.                    |
| Study Island (2) 🗸                                                     |                        |
| Mastery Connect (3) v                                                  |                        |
| i-Ready (2) v                                                          |                        |
| G Suite (24) v                                                         |                        |
| Reading Plus (2)  V                                                    |                        |
| Front Row Ed (11)                                                      |                        |
| Pearson SuccessNet (90)  V                                             |                        |
| Houghton Mifflin Harcourt (27) 🗸                                       |                        |
| Pear Deck (4) v                                                        |                        |
| 1 Your Quick Lists:                                                    |                        |
| Business Class (2) v                                                   | Edit                   |
| + Create a new quick list                                              |                        |
| Cancel                                                                 | Update Scene           |

### **Auto-Open Tabs**

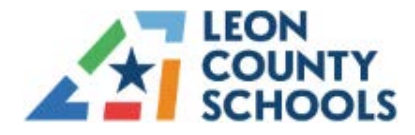

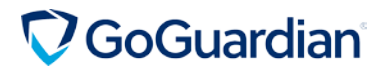

Configure your scene to automatically open websites when applied using the Auto-Open Tabs option. URLs selected will be opened when the scene is applied.

| Crutchfield Testing - Video Scene                                               | {2} |
|---------------------------------------------------------------------------------|-----|
| 50 Videos for Career Path Explorat.           https://www.kqed.org/education/1. | ×   |
| * *https://www.kqed.org/education/18675/50-videos-f                             | ×   |

Note: Tabs will only open if the student has a Chrome browser window open and running.

### **Maximum Open Tabs**

Limit the number of tabs a student can have open at a given time using the **Maximum Open Tabs option**. By default, there is no limit set. The tab limit is only in effect while the scene is actively applied to a classroom session. When a scene with a tab limit is applied, any tabs over the limit will be closed automatically.

| Tab limit for students: | 5 V      |
|-------------------------|----------|
|                         | No Limit |
|                         | 1        |
|                         | 2        |
|                         | 3        |
|                         | 4        |
|                         | 5        |
|                         |          |

After editing a Scene, please make sure to Scroll Up and click the Save button at the top of the page.

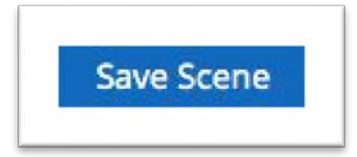

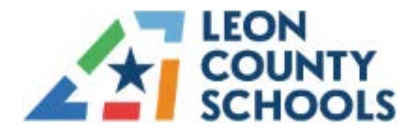

# **GoGuardian**

#### Filter Mode Quick Facts

- Sites blocked at the Admin level cannot be overridden by a Teacher Scene.
- A Block Mode Scene requires at least one exception before it will block content.

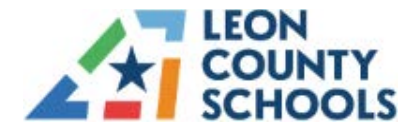

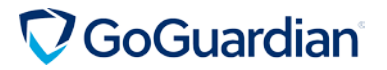

### **SETTING A DEFAULT SCENE**

- 1. Choose the Classroom
- 2. Click Settings
- 3. Choose the Info Tab
- 4. Find the Default Scene from the drop-down menu
- 5. Click Update Classroom

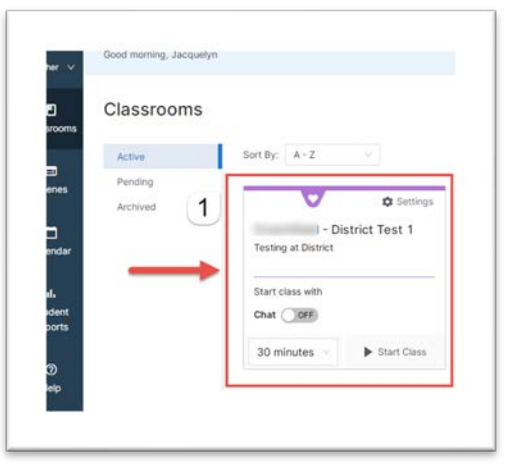

|            | Scheduling                                  |
|------------|---------------------------------------------|
| Students   | 3                                           |
| Teachers   | Classroom Information                       |
| Settings 2 | Update the settings of this classroom.      |
|            | Classroom Name                              |
|            | d - District Test 1                         |
|            | Subject                                     |
|            | Technology and Computer Science Orientation |
|            | Description                                 |
|            | Testing at District                         |
|            | Default Scene Classroom T                   |
|            | None V Lilac                                |

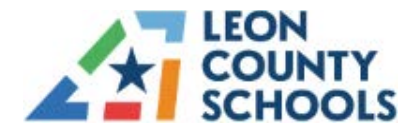

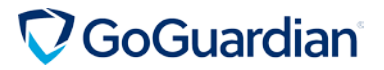

### **APPLYING A SCENE**

• In an Active Session, **Choose** the drop-down menu in the upper right corner and **Select** the appropriate Scene to apply. The Scene status is automatically refreshed upon selection.

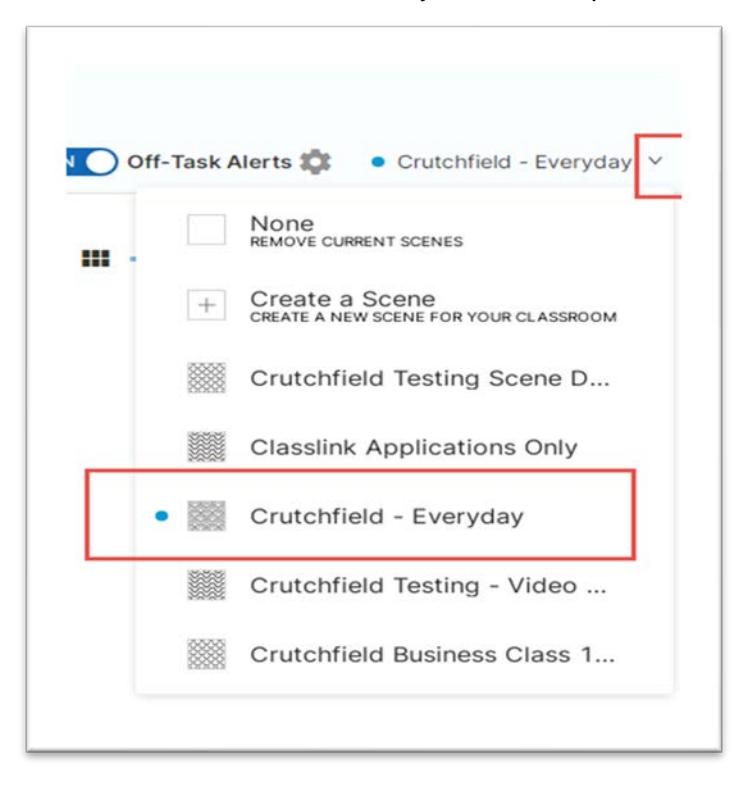

• The **Blue** Smiley icon indicates that the student is in your Active Scene. The **Yellow** Exclamation indicates that the student's scene does not match yours. You may refresh to apply your Active Scene.

| Tabs (5) Apps (5)                                                | Sess   |
|------------------------------------------------------------------|--------|
| Active Tab                                                       | ervda  |
| Leon County Schools / Homepage Block for class                   | ose    |
| 4 Other Tabs                                                     | t Grou |
| 50 Videos for Career Path<br>Explorations   KQED<br>www.knet.org | ose    |
|                                                                  |        |

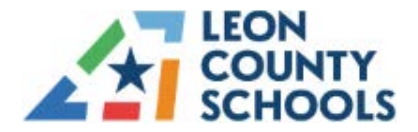

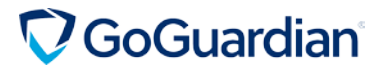

### **USING SCENE STATUSES**

When one or more students are unable to browse like the rest of the classroom (either able to access more than they should or not as much as they should), chances are their browsing is being controlled by another teacher's session and Scene.

| GoGuardian      | Sessions Currently viewing                                                                                         | A factor and the second second              |
|-----------------|----------------------------------------------------------------------------------------------------|---------------------------------------------|
| ther V          | Classrooms > C District Test 1 > Live Session                                                                      |                                             |
| Classrooms      | C District Test 1                                                                                                  | End Session                                 |
| Scenes          | 39 mins remaining   Update Time                                                                                    | 3                                           |
| Calendar        | You have students whose scene status doesn't match "Crutchfield - Everyday." Would you like to refresh your scene? |                                             |
| Student Reports | Screens Timelines Screenshots Present to Class 🗤                                                                   | ff-Task Alerts 🗱 🔹 Crutchfield - Everyday 🗠 |
| Help            | Select students V Sort By: First Name V 2                                                                          | O III Student Groups                        |
|                 |                                                                                                    |                                             |

- **Display 1** Scene Name (drop down)
- Display 2 Screen View/ Individual Student

#### Display 3 Warning Bar – You may Refresh to your Active Scene or Exit

#### Scenario 1: No Scene is applied by you

If you do not have a Scene applied, and students are still being restricted, it could indicate that the Scene from the prior teacher's class is applying. If so, you'll see a banner at the top of the screen that lets you clear all Scenes for your students in your active session. The statement will read "You have students whose scene status doesn't match "No Scene". The <u>Display 3</u> notification will say "Clear Scene" instead of "Refresh Scene". **Click "Clear Scene" to remove all Scenes from students in your active class session.** 

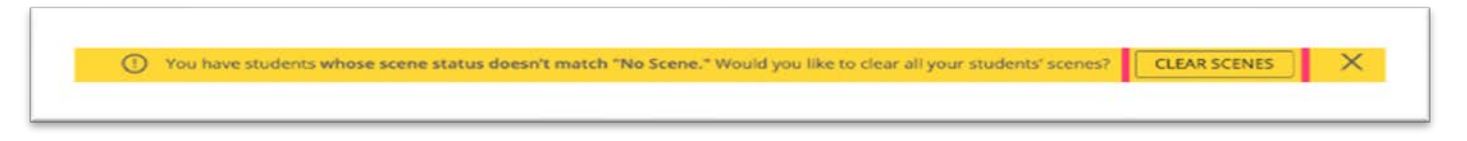

Scenario 2: You've applied a Scene that isn't working for all students

If your scene is applied, but some students still have different restrictions, you'll see a banner with the option to refresh your Scene for all students in your active session. **Click "Refresh Scene" to apply your Scene to all students in your active class session.** 

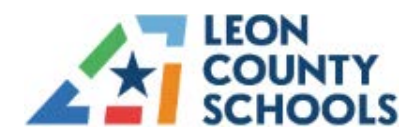

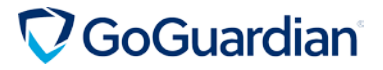

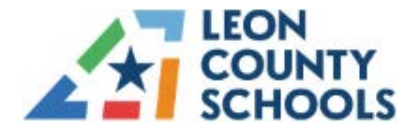

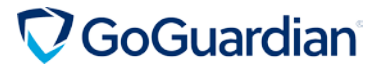

### **PRESENT TO CLASS/PRESENTATION MODE**

1. Click the **Present to Class** tab in an <u>Active Session</u> to set up your presentation.

| rasions              | Currently viewing |                | ∧ J¢     |
|----------------------|-------------------|----------------|----------|
| Classrooms >         | - District Test 2 | > Live Session |          |
|                      |                   |                |          |
| (                    | - District T      | est 2          | End Sess |
| (<br>45 mins remaini | - District To     | est 2          | End Sess |

- 2. **Toggle** the setting next to "Enable Camera" to activate.
- 3. **Toggle** the setting next to "Microphone" to activate. If this is your first time accessing you will be asked to allow GoGuardian to access.

| ther            | Allow Block Lt Tes. 1 > Over Session                                                                                                    | How can we improve Calls/Presentations?                 |
|-----------------|----------------------------------------------------------------------------------------------------|---------------------------------------------------------|
| Classrooms      | I - District Test 1                                                                                                    | End Session                                             |
| Snees           | 41 mins remaining   Update Time                                                                                                    |                                                         |
| Calendar        | Screens Timelines Screenahots Present to Class (stra)                                                                                                    | OFF Chat tật OFF-Task Alerts tật No scene applied ∨     |
| Student Reports | Presentation Settings                                                                                                    | Camera Preview                                          |
|                 | Turn on one or more settings for your presentation.                                                                                                    |                                                         |
| nep             | Enable camera (optional)<br>Allows your students to see your face while you present.                                                                      |                                                         |
|                 | Allows you to speak to your students while you present.                                                                                                   |                                                         |
|                 | Note: This only allows you to speak to your students, it doesn't allow your students to<br>speak to you.                                                  |                                                         |
|                 | Present your screen (optional)<br>Alone your students to see a live view of a website/application you have open<br>(students can't close what you share). | You have not enabled your camera for this presentation. |
|                 | Record this presentation (optional)<br>Allows you to keep a recording of this presentation for any reason.                                                |                                                         |
|                 | Lock students to acceptation (antional)                                                                                                    | O Help                                                  |

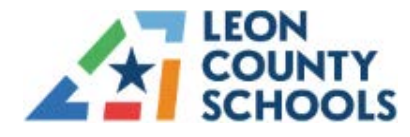

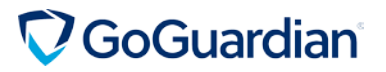

- 4. **Select** the appropriate device (camera/microphone) from the designated drop-down menu. (if there is more than one option)
- 5. **Present Your Screen** will allow you to show your desktop to your students on their devices.

| ) E | nable camera (optional)                                                              |
|-----|--------------------------------------------------------------------------------------|
| A   | lows your students to see your face while you present.                               |
|     | Thick comore would you like to use?                                                  |
|     | nich camera would you nie to user                                                    |
|     |                                                                                      |
|     | 1 hours 0 Web com 1 4005 1000 /1-0                                                   |
| L   | Linappes Webcam L4085AZSN [1e2                                                       |
| A   | lows you to speak to your students while you present.                                |
| N   | nte. This only allows you to speak to your sturients, it doesn't allow your sturient |
|     | ver mis unit entre you to apoer to your storonits, it doesn't entre your storonit    |

- 6. Lock Your Students to Presentation will stop students from being allowed to navigate from the presentation tab.
- 7. Select Your Audience.

| _ |                                                                                                    |
|---|----------------------------------------------------------------------------------------------------|
|   | × Select Students to Present to                                                                                                    |
|   | Present to students by selecting them below. You can select up to 48 students. Offline students will join your presentation when they come online. |
|   | Sort By: First Name 🗸                                                                                                    |
|   | Select All 6 Select All 7                                                                                                    |
|   |                                                                                                    |

8. Click Chose what to Share.

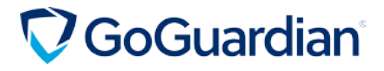

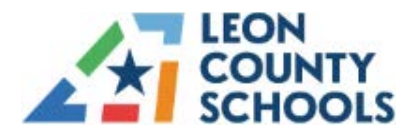

| Your Entire Screen | Application Window | Chrome Tab   | _  |
|--------------------|--------------------|--------------|----|
|                    |                    |              |    |
|                    |                    | . <u>EER</u> |    |
| Screen 1           | Scre               | en 2         |    |
|                    |                    |              |    |
|                    |                    |              |    |
|                    |                    | Share Canc   | el |

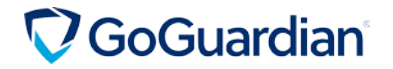

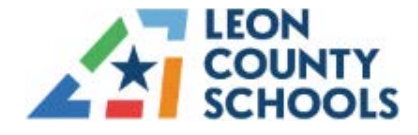

9. After selecting "**Share**" a new tab will open on the <u>student's</u> devices, a message will display before/after showing the Teachers "Live Presentation."

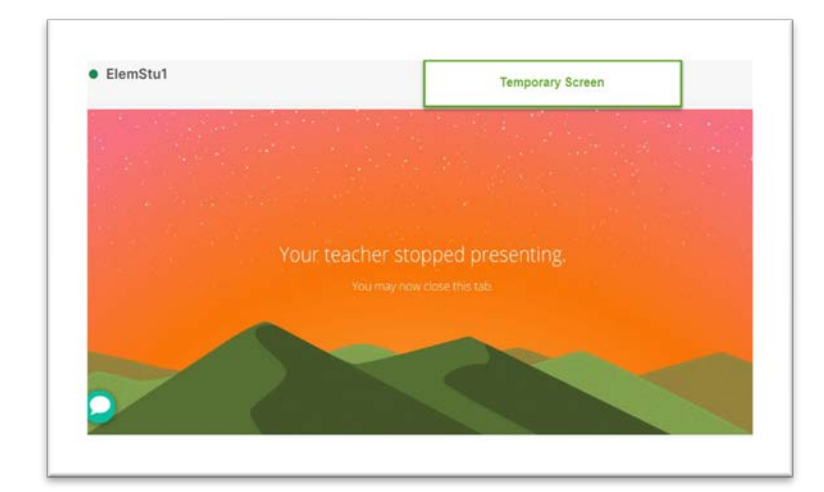

| LIGHT | Chrome Tab                                                                                                    |                                                   |
|-------|----------------------------------------------------------------------------------------------------|---------------------------------------------------|
| Share | In this article, we'll define the 16 career dusters and discuss how to use them to find your next job.                                                                                                    | Explore your next<br>job opportunity on<br>Indeed |
| f     | What are the 16 career clusters?                                                                                                    | Find Jobs                                         |
| •     | The National Caneer Clusters Framework, which includes 16 cancer clusters, is an organizational<br>tool that helps you find the role that soils your skills and interests. The 16 cancer clusters include 79<br>cancer pathways for you to choose from. |                                                   |
| in    | The 16 clusters are as follows:                                                                                                    |                                                   |
|       | 1. Agriculture, Food and Natural Resources                                                                                                    |                                                   |
|       | The anticulture, food and natural resources cluster inclusies everything related to the creation of                                                                                                    |                                                   |

If you are not presenting any part of your screen, click "Start presenting" to start presenting your video and/or audio to your students.

Co -Teachers cannot join presentations at this time.

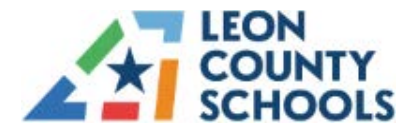

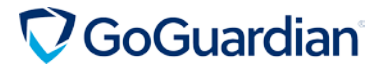

### **STUDENT REPORTS**

Student Reports breakdown a student's browsing activity during a date range.

- 1. Click Student Reports
- 2. Select a Classroom
- 3. Select a Student
- 4. Select a Date Range
- 5. Click Generate Report

|                 | Good morning, Jacquelyn.          |                                             |                                                 |            |                 | How can we improve Student Reports |
|-----------------|-----------------------------------|---------------------------------------------|-------------------------------------------------|------------|-----------------|------------------------------------|
| Classrooms      | Generate Individual               | Student Penort                              |                                                 |            |                 |                                    |
| Scenes          | Student Reports breakdown a stude | ent's browsing activity during a date range | e. Start by searching for a classroom and stude | ent below. |                 |                                    |
| Calendar        | Classroom                         | 2 Student Name                              | 3 Date Range                                    | 4          | 5               |                                    |
| Chudant Departs | Select a classroom                | ∧ Select a student                          | ✓ 01/22/2021 _ 01                               | (22/202) 🖻 | Generate Report | Case 44                            |
| Student Reports | Active Classes                    |                                             |                                                 |            |                 |                                    |
| ) Help          | - District Test 1                 |                                             |                                                 |            |                 |                                    |
|                 | - District Test 2                 |                                             | A.                                              |            |                 |                                    |
|                 | - District Test 3                 |                                             |                                                 |            |                 |                                    |
|                 |                                   |                                             |                                                 |            |                 |                                    |

### Student Reports Quick Facts

- Contains Student Browsing Activity
- Top Websites Visited
- Top Google Docs
- Top Google Searches
- Past 180 days available
- Only data from Teacher Sessions
- Blocked.com-default.ws is GoGuardian's block page

Hint: Access Student Reports to review sites that you may want to add to a Scene (Allow/Block).

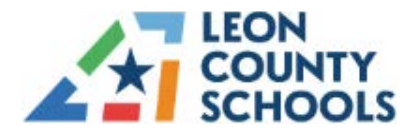

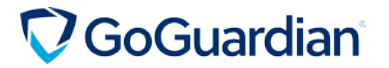

### **ADDITIONAL RESOURCES**

For additional GoGuardian Teacher resources or to provide feedback, please check out the following resources:

- GoGuardian Teacher Help Center
- <u>Student Groups</u>
- Scenes for Individuals and/or Student Groups
- GoGuardian Teacher Webinar
- <u>GoGuardian Teacher Training Course</u>
- <u>GoGuardian Calendar View</u>
- <u>Desktop Notifications</u>
- GoGuardian Blog
- GoGuardian Teacher Ideas Forum
- <u>GoGuardian Weekly Webinars</u>